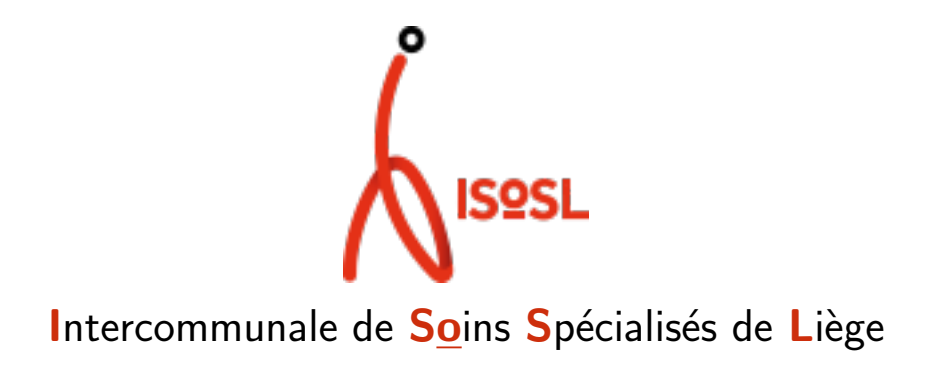

Département Informatique

# RestoScol - manuel de l'utilisateur

*Auteur :* Service applications et développements

Référence :

20 décembre 2021

# Historique

| Version | Date      | Auteur(s) | Modifications                |  |  |  |  |
|---------|-----------|-----------|------------------------------|--|--|--|--|
| 1.0     | 8.9.2021  | YJ,JM     | Création du document         |  |  |  |  |
| 1.0     | 2.12.2021 | DA        | Approbation du document v1.0 |  |  |  |  |

# Table des matières

| 1 | Acc  | ès et co | onnexion à RestoScol                 | 1 |
|---|------|----------|--------------------------------------|---|
| 2 | Espa | ace de o | commande                             | 2 |
|   | 2.1  | Listing  | de vos commandes                     | 2 |
|   |      | 2.1.1    | Statuts des commandes                | 2 |
|   |      | 2.1.2    | Actions à réaliser sur les commandes | 3 |
|   | 2.2  | Effectu  | er une commande                      | 3 |
|   |      | 2.2.1    | Préparer une commande                | 4 |
|   |      | 2.2.2    | Envoyer la commande                  | 5 |
|   |      | 2.2.3    | Rectifier une commande               | 5 |
|   |      | 2.2.4    | Consulter une commande               | 6 |
|   |      |          |                                      |   |

# 1 Accès et connexion à RestoScol

L'accès au site est réalisé dans un navigateur web via l'adresse https://restoscol.isosl. be. Le site a été testé sur les navigateurs suivants :

- Google Chrome version 93.0.4577.63
- Mozilla Firefox version 78.11.0 esr

Bien que l'application n'a pas été testée sur d'autres navigateurs, elle devrait fonctionner sur IE11+ ainsi que Edge.

Votre navigateur **doit accepter les cookies** pour le site. Dans le cas contraire l'authentification ne fonctionnera pas. Si votre navigateur n'accepte pas les cookies, le site vous préviendra. Il affichera également une aide.

L'authentification est réalisée soit lorsque vous accéder à la page commande (et que vous n'êtes pas encore authentifié) soit via l'icône de connexion (figure 1)

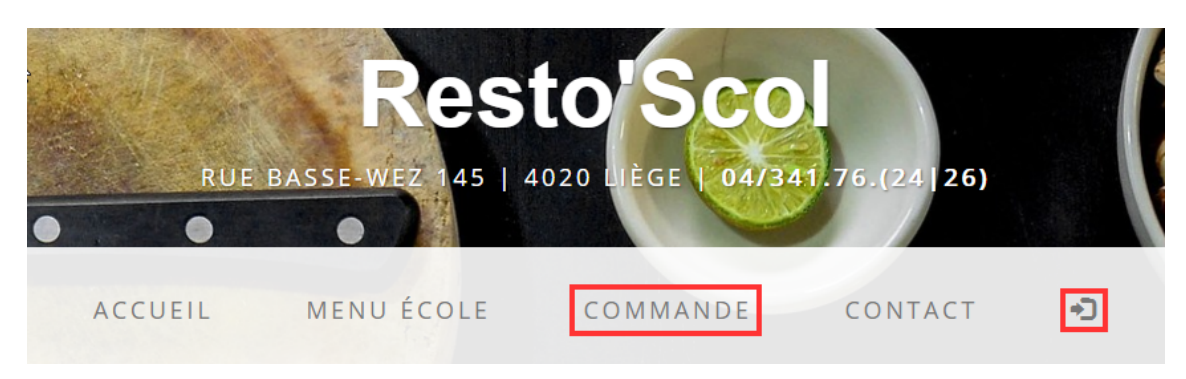

 ${\rm Figure}\ 1$  – Authentification via le menu "Commande" ou l'icône "Se connecter"

Une fois sur le formulaire d'authentification, complétez votre nom d'utilisateur et votre mot de passe. Si vous les avez oublié, veuillez utiliser le formulaire "En cas d'oubli de mot de passe" (figure 2). Si vous ne disposez pas encore d'identifiants, veuillez prendre contact avec RestoScol aux coordonnées indiquées sur le site.

|                                           | SE CO                         | NNECTER                                                                |
|-------------------------------------------|-------------------------------|------------------------------------------------------------------------|
| st réservée aux directions des établissem | ents scolaires. Pour vos comr | mandes de repas, veuillez prendre contact avec l'établissement de votr |
| FORMULAIRE DE CONNEXION                   |                               | EN CAS D'OUBLI DE MOT DE PASSE                                         |
| Votre nom d'utilisateur                   |                               | Votre nom d'utilisateur                                                |
| Votre mot de passe                        |                               | Votre adresse email                                                    |
|                                           |                               |                                                                        |
|                                           |                               |                                                                        |

 $\rm FIGURE~2$  – A gauche le formulaire d'authentification, à droite celui à utiliser en cas d'oubli de mot de passe

# 2 Espace de commande

Une fois authentifié, vous pouvez passer vos commandes de repas. Ceci se réalise via le menu "Commande". Un clic sur ce menu vous donne accès à la page "Listing de vos commandes". C'est à partir de cette page que vous pourrez gérer l'ensemble de vos commandes

## 2.1 Listing de vos commandes

Cette page, visible sur la figure 3, se présente sous la forme d'une liste des semaines passées et à venir. Elles sont présentées dans un ordre chronologique avec les colonnes suivantes :

Semaine Indique la semaine sous la forme de son numéro dans l'année.

Dates Indique les dates correspondantes du lundi au vendredi.

Congé scol. Indique si la semaine est une semaine de congé scolaire complète.

- **Statut de commande** Indique le statut de la commande pour la semaine concernée. Les statuts possibles sont détaillés dans la section 2.1.1.
- **Action** La dernière colonne permet de réaliser des actions sur vos commandes. Les actions possibles sont détaillées dans la section 2.1.2.

## 2.1.1 Statuts des commandes

Pour une semaine donnée, une commande pourra se trouver dans différents statuts. La liste suivante présente chacun d'eux.

Période de commande à venir signifie qu'il n'est pas encore possible de passer une commande pour cette semaine.

- Période de commande ouverte signifie qu'il est possible de passer une commande pour la semaine concernée.
- **Commande en brouillon** signifie qu'il est possible de passer une commande pour la semaine concernée et qu'un brouillon de commande a déjà été enregistré.
- **Rectification possible** signifie qu'une commande a été envoyée mais qu'il est encore possible d'y apporter des rectifications.
- **Commande clôturée** signifie que les périodes de commande et de rectification sont dépassées et qu'une commande a bien été envoyée.
- **Aucune commande enregistrée** signifie que les périodes de commande et de rectification sont dépassées et qu'aucune commande n'a été envoyée.

#### 2.1.2 Actions à réaliser sur les commandes

Pour une semaine donnée et en fonction du statut d'une commande, différentes actions pourront être effectuées. La liste suivante présente chacune d'elles.

- **Commander** Pendant la période d'ouverture de commande pour une semaine donnée, le bouton "Commander" sera disponible si aucune commande n'a encore été envoyée (le statut indique dans ce cas "Période de commande ouverte") ou si un brouillon a de commande a été enregistré (le statut indique dans ce cas "Commande en brouillon").
- **Rectifier** Lorsque vous avez envoyé votre commande de repas, il est encore possible d'y apporter des rectifications sous certaines conditions indiquées dans la convention. Un bouton rectifier apparait alors pour la semaine correspondante.
- **Consulter** Une fois la période de commande et de rectification passée pour une semaine donnée, un bouton "Consulter" apparait si une commande a été envoyée. Le bouton vous permet de la consulter.

### 2.2 Effectuer une commande

Passer une commande pour une semaine donnée s'effectue en 3 étapes :

- 1. La préparation de la commande (elle est optionnelle). Il s'agit de créer un brouillon de la commande.
- 2. L'envoi de la commande.
- 3. La/Les rectification(s) de la commande (elle(s) est/sont optionnelle(s)).

Il est également possible de consulter les anciennes commandes.

Le formulaire se présente sous la forme d'un tableau avec une ligne par journée du lundi au vendredi. Pour chaque jour, la date correspondante est indiquée sous celui-ci. Les colonnes indiquent les types de repas. Il suffit donc de compléter le nombre de repas souhaité pour un type de repas et un jour particulier. Ceci doit être réalisé en répartissant les repas par client facturé. En effet, un repas pourra être facturé soit à l'école, soit au "Restos du Coeur" ou enfin au fond "Truffaut-Delbrouck". Des icônes identifient chacun de ces clients. Leur signification est représenté sur la figure 4.

| Semaine            | Dates                       | Congé scol. | Statut de commande          | ?           |
|--------------------|-----------------------------|-------------|-----------------------------|-------------|
| Semaine 44 de 2021 | Du 01-11-2021 au 07-11-2021 | Non         | Période de commande à venir |             |
| Semaine 43 de 2021 | Du 25-10-2021 au 31-10-2021 | Non         | Période de commande à venir |             |
| Semaine 42 de 2021 | Du 18-10-2021 au 24-10-2021 | Non         | Période de commande à venir |             |
| Semaine 41 de 2021 | Du 11-10-2021 au 17-10-2021 | Non         | Période de commande à venir |             |
| Semaine 40 de 2021 | Du 04-10-2021 au 10-10-2021 | Non         | Période de commande ouverte | 😾 Commander |
| Semaine 39 de 2021 | Du 27-09-2021 au 03-10-2021 | Non         | Rectification possible      | Sectifier   |
| Semaine 38 de 2021 | Du 20-09-2021 au 26-09-2021 | Non         | Rectification possible      | Sectifier   |
| Semaine 37 de 2021 | Du 13-09-2021 au 19-09-2021 | Non         | Rectification possible      | Sectifier   |
| Semaine 36 de 2021 | Du 06-09-2021 au 12-09-2021 | Non         | Aucune commande enregistrée |             |
| Semaine 35 de 2021 | Du 30-08-2021 au 05-09-2021 | Non         | Aucune commande enregistrée |             |
| Semaine 34 de 2021 | Du 23-08-2021 au 29-08-2021 | Oui         | Aucune commande enregistrée |             |
|                    |                             |             |                             |             |
| Semaine 32 de 2021 | Du 09-08-2021 au 15-08-2021 | Oui         | Aucune commande enregistrée |             |
|                    |                             |             | Aucune commande enregistrée |             |
| Semaine 30 de 2021 | Du 26-07-2021 au 01-08-2021 | Oui         | Aucune commande enregistrée |             |
|                    |                             |             |                             |             |
| Semaine 28 de 2021 | Du 12-07-2021 au 18-07-2021 | Oui         | Aucune commande enregistrée |             |
|                    |                             |             |                             |             |
| Semaine 26 de 2021 | Du 28-06-2021 au 04-07-2021 | Non         | Aucune commande enregistrée |             |
| Semaine 25 de 2021 | Du 21-06-2021 au 27-06-2021 | Non         | Aucune commande enregistrée |             |
| Semaine 24 de 2021 | Du 14-06-2021 au 20-06-2021 | Non         | Commande clôturée           | 📀 Consulter |
|                    |                             |             |                             |             |

 $\rm Figure~3$  – Listing des commandes

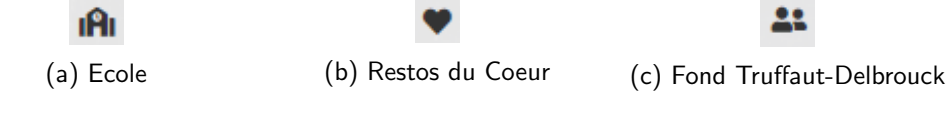

 $\mathrm{Figure}~4-lcônes$  d'identification des clients facturés

### 2.2.1 Préparer une commande

Cette étape est optionnelle. Elle consiste à enregistrer une brouillon d'une commande pour une semaine donnée. Un brouillon de commande n'est connu que de vous. Il vous permet en quelque sorte de remplacer une feuille de papier sur laquelle vous prépareriez votre commande. En créer un n'est possible que lorsque le bouton "Commander" est affiché pour une semaine donnée. Un clic sur celui-ci vous donne accès au formulaire de commande visible sur la figure 5.

Une fois que vous avez complété le formulaire, il suffit de cliquer sur le bouton "Enregistrer un brouillon de ma commande". Il est alors enregistré et vous pourrez y revenir plus tard. Pour la semaine concernée, le statut "Commande en brouillon" sera affiché dans la liste des commandes. Le bouton "Commander" sera également disponible pour vous permettre de revenir sur votre brouillon (figure 3).

| Indi<br>4-10-<br>021 | Mate           | ernelle | F          | rimaire |            | nepus     |            |        |            |                |      |      |
|----------------------|----------------|---------|------------|---------|------------|-----------|------------|--------|------------|----------------|------|------|
| undi<br>4-10-<br>021 | IAI 0          |         |            |         | S          | econdaire |            | Adulte | Adu        | lte ss dessert | Mat. | Pri. |
| 021                  |                |         | ıAı        | 0       | iAi        | 0         | IAI        | 0      | ıAı        | 0              | 0    | 0    |
|                      | •              | )       | •          | 0       | •          | 0         | •          | 0      |            | 0              |      |      |
|                      | <b>41</b> 0    | 2       | <b>4</b> 1 | 0       | <u>41</u>  | 0         | <u>41</u>  | 0      |            | 0              |      |      |
| nardi I              | IAI C          | 2       | ıAı        | 0       | ıAı        | 0         | ıAı        | 0      | IĤI        | 0              | 0    | 0    |
| 5-10-<br>2021        | • 0            | 5       |            | 0       | •          | 0         |            | 0      |            | 0              |      |      |
|                      | <b>*</b>       | 0       | <u>.</u>   | 0       | <u>*</u>   | 0         | **         | 0      | <u>*</u> * | 0              |      |      |
| nercredi I           | <b>IA</b> I 0  | 5       | ıAı        | 0       | ıAı        | 0         | IĤI        | 0      | IAI        | 0              | 0    | 0    |
| 6-10-<br>:021        | <b>4</b>       | 5       |            | 0       | <u>*</u> * | 0         |            | 0      | **         | 0              |      |      |
| eudi r               | I <b>A</b> I ( | )       | ıAı        | 0       | IAI        | 0         | iAi        | 0      | IAI        | 0              | 0    | 0    |
| .021                 | <b>4</b>       | 2       | <b>*</b> * | 0       | *          | 0         | <u>.</u>   | 0      |            | 0              |      |      |
| endredi              | IAI 0          | 3       | ıAı        | 0       | IAI        | 0         | ıAı        | 0      | ıAı        | 0              | 0    | 0    |
| :021                 | <b>**</b> 0    | )       | <u></u>    | 0       |            | 0         | <u>*</u> * | 0      |            | 0              |      |      |
|                      |                |         |            |         |            |           |            |        |            |                |      |      |
| ommunicati           | ion éve        | ntuelle |            |         |            |           |            |        |            |                |      |      |

FIGURE 5 – Le formulaire de commande pour une nouvelle commande

#### 2.2.2 Envoyer la commande

Cette étape est la **seule étape obligatoire** pour qu'une commande de repas soit effectivement passée. Elle se réalise via le bouton "Commander" en regard de la semaine concernée dans la liste des commandes (figure 3). A ce stade, soit vous aviez créé un brouillon et le formulaire de commande contient déjà des données, soit vous partez d'un formulaire vierge. Dans les deux cas, il convient de compléter le formulaire avec les dernières données à votre disposition.

Une fois ceci fait, cliquez sur le bouton "Clôturer et envoyer ma commande". Elle est alors envoyée au service concerné pour traitement. Si vous revenez à la liste des commandes, le statut "Rectification possible" sera indiqué en regard de la semaine correspondante. Le bouton "Rectifier" est également disponible. Il s'agit de l'étape suivante.

### 2.2.3 Rectifier une commande

Cette étape est optionnelle. Une fois que vous avez clôturé et envoyé votre commande, il est encore possible de la rectifier jour par jour selon certaines conditions et contraintes indiquées

dans la convention. Une commande pouvant être rectifiée est identifiable aisément dans la liste des commandes. Son statut est "Rectification possible" et le bouton "Rectifier" est disponible. Un clic sur celui-ci vous donne accès au formulaire de commande qui se présente sous une forme légèrement différente :

- Sous chaque jour, un bouton "Rectifier" apparait si il possible d'apporter des rectifications pour cette journée. Figure 6a
- Pour chaque type de repas et pour chaque jour, des données supplémentaires sont indiquées. A droite, les chiffres indiquent les quantités commandées lors de l'envoi initial de la commande. A gauche ils indiquent les quantités actuellement commandées. La figure 6b montre un exemple. L'école a en premier lieu envoyé une commande de 45 repas à sa charge et de 5 repas à la charge des "Restos du Coeur" et du "Fonds Truffaut-Delbrouck". Elle a ensuite rectifié sa commande et retiré 3 repas à sa charge des "Restos du Coeur".

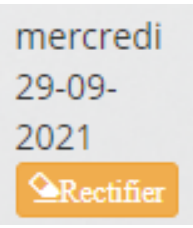

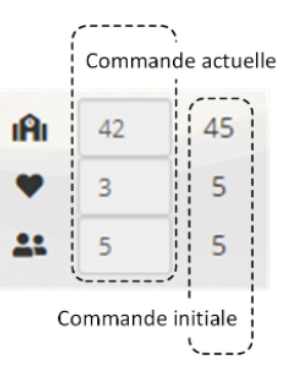

(a) Un bouton "rectifier" apparait sous la date si les rectifications sont possibles pour cette date.

(b) Le formulaire affiche à la fois les données de la commande initiale et les données de la commande actuelle.

FIGURE 6 – Aspects particuliers du formulaire de commande durant l'étape "Rectification"

Pour effectivement apporter une rectification dans une commande, cliquez sur le bouton "Rectifier" correspondant à la journée concernée. Une fenêtre illustrée sur la figure 7 vous est alors présentée. Les champs entourés en rouge dans la figure vous permettent d'introduire une nouvelle quantité et de ce fait d'apporter une rectification à votre commande. Il vous est également demandé d'introduire un motif de rectification. Le champ correspondant est donc obligatoire. Une fois les rectifications introduites et le motif fournis, vous envoyer les rectifications en cliquant sur le bouton "Envoyer les rectifications". La commande de base est alors mise à jour en tenant compte de la nouvelle quantité de repas.

#### 2.2.4 Consulter une commande

Pour terminer, l'application vous permet de consulter les anciennes commandes jusqu'à quelques semaines dans le passé. Dans ce cas, un bouton "Consulter" est disponible pour la semaine concernée et le statut de la commande est à "Commande clôturée". Un clic sur ce bouton vous permettre de visualiser la commande.

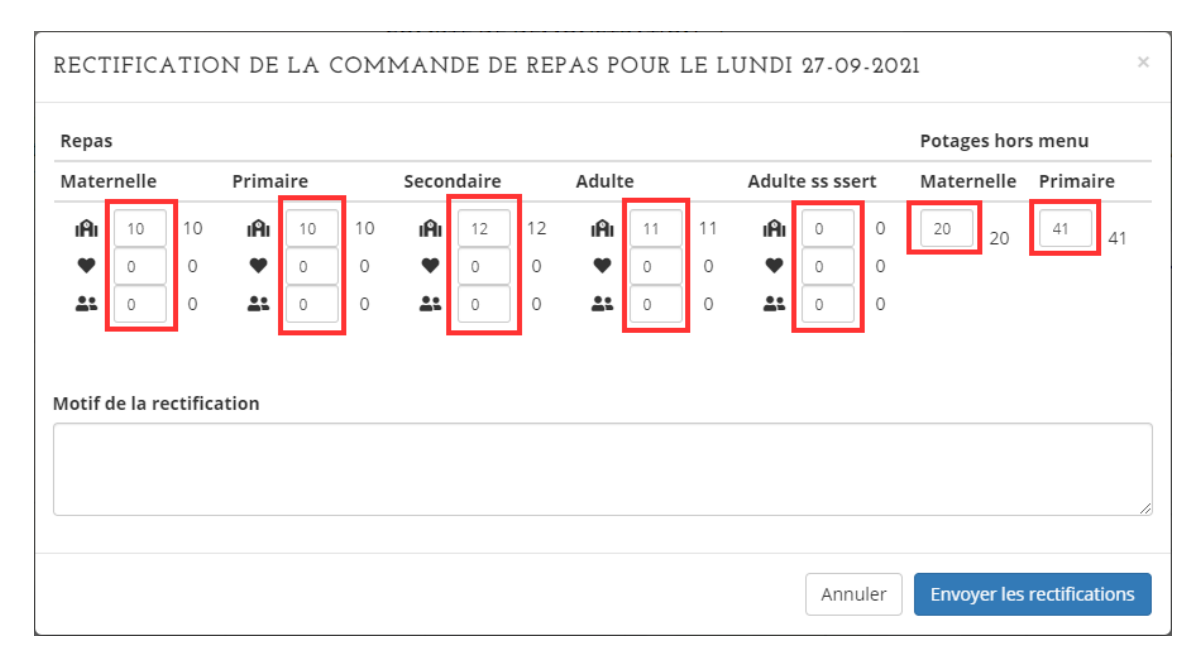

 ${\rm Figure}~7$  – Fenêtre de rectification des commandes pour une journée.